# FELHASZNÁLÓI KÉZIKÖNYV

ÖNKORMÁNYZATOK RÉSZÉRE

KÖZVILÁGÍTÁS KARBANTARTÁS HIBABEJELENTŐ- ÉS NYILVÁNTARTÓ RENDSZER

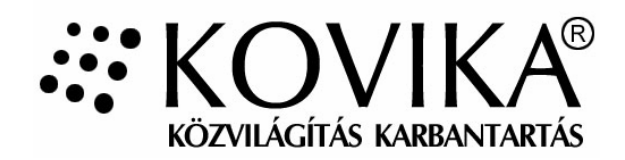

Verziószám: 1.2

2011

# Tartalomjegyzék

| I.   | Bevezető, általános ismertető   | 3.  |
|------|---------------------------------|-----|
| II.  | Lakossági hibabejelentés        | 4.  |
| III. | Önkormányzat, mint felhasználó  | 8.  |
|      | 3.1. Hibarögzítés               | 9.  |
|      | 3.2. Hibalista                  | 10. |
|      | 3.2.1. Hibaazonosító felépítése | 10. |
|      | 3.2.2. Hibalista kezelése       | 11. |
|      | 3.2.3. Keresés a hibalistában   | 13. |
|      | 3.2.4. Hibalista rendezése      | 15. |
|      | 3.3. Statisztika                | 16. |
|      | 3.3.1. Éves statisztika         | 16. |
|      | 3.3.2. Időszakos statisztika    | 17. |
|      | 3.3.2. Havi lista               | 19. |
|      | 3.4.1. Beállítások megtekintése | 20. |
|      | 3.4.2. Figyelmeztető e-mailek   | 21. |
|      | 3.4.3. Jelszó megváltoztatása   | 22. |

### I. Bevezető, általános ismertető

A KOVIKA egy közvilágítási hibabejelentő és nyilvántartó rendszer, melyet a lakosság, az Önkormányzat illetve a közvilágítási hibák javítását végző Vállalkozó közös használatára fejlesztettünk ki.

A KOVIKA hibabejelentő rendszer a <u>www.kovika.hu</u> internetes cím alatt érhető el.

Az Internetes elérhetőség lehetőséget biztosít arra is, hogy akár a lakosság, akár az Önkormányzat ügyintézője közvetlenül jelentsen be közvilágítási hibát, és arról a Vállalkozó azonnal értesüljön. Így az eddigi gyakorlathoz képest sokkal gyorsabban jut el a meghibásodott lámpatestekre vonatkozó információ a hibát észlelő személytől a javítást végző Vállalkozóig illetve szerelőkig.

A rendszer használatával mind a Vállalkozó mind az Önkormányzat naprakész információt kap arról, hogy az egyes hibák javításának folyamata hol tart, melyek kerültek kijavításra illetve, hogy a meglévő hibák javítására mennyi idő áll még rendelkezésre. A Vállalkozónak segítséget nyújt ahhoz, hogy a bejelentett hibákat fontossági sorrendben, ugyanakkor a vállalt javítási határidőn belül elhárítsa.

A rendszerben minden rögzített hiba eltárolásra kerül, melyekre vonatkozó információkat (pl. a bejelentés és kijavítás ideje, a hiba oka) bármikor meg lehet tekinteni visszamenőlegesen is. A tárolt adatokból mind az Önkormányzat, mind a Vállalkozó kimutatásokat készíthet a hibák jellegére, gyakoriságára, elhárításuk átlagos idejére vonatkozóan.

A KOVIKA hibabejelentő rendszer 3 fő részből áll: Lakossági hibabejelentés, Önkormányzati modul és Vállalkozó - Szerelő modul.

A lakossági modul nyilvános, amit minden Internet kapcsolattal rendelkező lakos el tud érni.

A rendszer többi részéhez, (Önkormányzati-, és Vállalkozói modul) csak a megfelelő felhasználói név és jelszó használatával lehet hozzáférni.

A program messzemenőkig figyelembe veszi a felhasználói szokásokat, a benne található adatbeviteli mezők kitölthetőek legördülő menük segítségével is, vagy egyszerűen a kívánt szöveg begépelésével.

A <u>www.kovika.hu</u> internetes címen a közvilágítás témaköréhez kapcsolódó minden fontos kapcsolódó információ, jogszabály, pl. Villamos Energia Törvény, Hálózat Használati díjak, Szabványos Közvilágítási Égésidők., stb...hatályos és naprakész formában megtalálható.

# II. Lakossági hibabejelentés

A <u>www.kovika.hu</u> internetes cím beírásával érhetjük el a KOVIKA Közvilágítási Hibabejelentő rendszer Főoldalát:

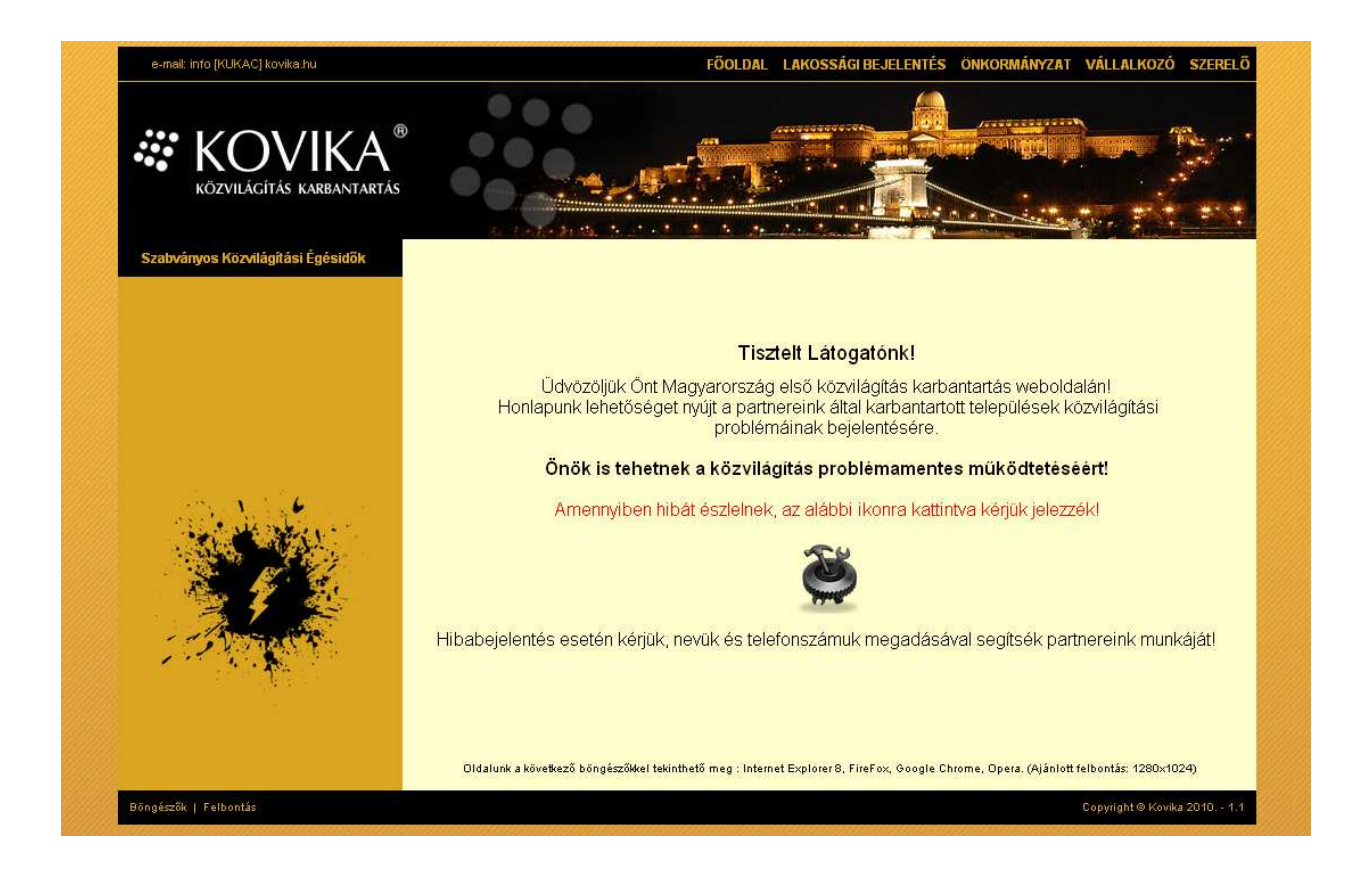

A Lakossági hibabejelentés a weboldal tetején található menüsorban vagy az üdvözlő szöveg közepén látható ikonra kattintva érhető el.

Hibabejelentést az alábbi pontok kitöltésével lehet megtenni:

1.) A **Település** mezőnél lehet kiválasztani, hogy a hibás közvilágítási lámpatest mely településen található.

A település nevének begépelése során az első néhány karakter leütése után láthatóvá válnak a begépelt karakterekkel kezdődő magyarországi településnevek. A gépelés folytatásával a településnevek kínálata szűkül, az oldalsó legördülő menüt használva is ki tudjuk választani a kívánt települést, vagy megkaphatjuk azt a település nevét végig beírva. A Település mező kitöltése után válnak aktívvá a további pontok.

| e-mail: info [KUKAC] kovika.hu    | FÖOLDAL <mark>Lakosságibejelentés</mark> önkormányzat vállalkozó szerelő                                                                                                    |
|-----------------------------------|----------------------------------------------------------------------------------------------------|
| KÖZVILÁGÍTÁS KARBANTARTÁS         |                                                                                                    |
| Szabványos Közvilágítási Égésidők |                                                                                                    |
|                                   | Lakossági hibabejelentés<br>A településén észlet közvilágítás hiba rögzítésel                                                                                                    |
|                                   | település<br>Melyik településen található a hiba?                                                                                                    |
|                                   | A közvilágitás milyen közterületen áll? Kerem valasszon!                                                                                                    |
|                                   | darabszánn** Hány darab lámpa hibásodott meg? házszánn**                                                                                                    |
|                                   | Milyen hilóát észlei? Kérem válasszon!                                                                                                    |
| 1 CPN THE REAL                    | Kérem it agia meg észrevételeki telefonszámál                                                                                                    |
|                                   | 🔚 rögzítés 🛛 🗶 mégsem                                                                                                    |
|                                   | Megjegyzés: A *-gal jelzett mezők kötelezősn kitöltendőki A **-gal jelzett mezők kitöltése előtt isi kell<br>választani a hiba darab jellegéti Első lépéskért, kérem válasszon települést! |
| Böngészők   Felbontás             | Cepyright & Kovika 2010 1.1                                                                                                    |

2.) **Közterület,** ismét a legördülő menüből választható, az előzetesen az Önkormányzat által megadott utcalistából.

| település<br>Melyik településen található a hiba?                                    | Bernutató város                             | ~ |  |
|--------------------------------------------------------------------------------------|---------------------------------------------|---|--|
| közterület*<br>A közvilágítás milyen közterületen áll?                               | Kérem válasszon!                            | ~ |  |
| hiba darabszám jellege*<br>pár darab/szakasz/utca                                    | Kérem válasszon!<br>Kossuth u.<br>Petőfi u. |   |  |
| darabszám**                                                                          | Vadvirág köz                                | ă |  |
| Hány darab lámpa hibásodott meg?<br>házszám**<br>Mely házszámánál található a lámpa? | lskola u.<br>Fő u.<br>Fő u.                 | U |  |
| hiba jellege*<br>Milyen hibát észlel?                                                | Kérem válasszon!                            | ~ |  |
| az Ön neve<br>Kérem adja meg a nevét!                                                |                                             |   |  |
| megjegyzés (telefonszám)<br>Kérem itt adja meg észrevételeit, telefonszámát!         |                                             |   |  |
| 📙 röazítés                                                                           | 🗙 méasem                                    | ] |  |

3.) **Hiba darabszám jellege** pont alatt választható a legördülő menüből, hogy a meghibásodás hány lámpatestre vonatkozik. Amennyiben az egész utcát érinti, az elvárt javítási határidő általában rövidebb, ezért ennek külön feltüntetése a Vállalkozó számára fontos információ.

| település<br>Melyik településen található a hiba?                            | Bemutató város 💌                                              |
|------------------------------------------------------------------------------|---------------------------------------------------------------|
| <mark>közterület*</mark><br>A közvilágítás milyen közterületen áll?          | Iskola u. gyalogos átkelő 🛛 💌                                 |
| hiba darabszám jellege*<br>pár darab/szakasz/utca                            | Kérem válasszon! 🛛 💌                                          |
| darabszám**<br>Hány darab lámpa hibásodott meg?                              | Kérem válasszon!<br>darab számmal megadható<br>egész utca/tér |
| házszám**<br>Mely házszámánál található a lámpa?                             |                                                               |
| hiba jellege*<br>Milyen hibát észlel?                                        | Kérem válasszon!                                              |
| az Ön neve<br>Kérem adja meg a nevét!                                        |                                                               |
| megjegyzés (telefonszám)<br>(érem itt adja meg észrevételeit, telefonszámát! |                                                               |
| 📙 rögzítés                                                                   | 🗙 mégsem                                                      |

- 4.) Darabszám mezőnél a meghibásodott fényforrások számát kell feltüntetni.
- 5.) Házszám mező kitöltése a pontos beazonosíthatóság érdekében szükséges.

| település<br>Melyik településen található a hiba?      | Bemutató város 🛛 💌            |
|--------------------------------------------------------|-------------------------------|
| közterület*<br>A közvilágítás milyen közterületen áll? | Iskola u. gyalogos átkelő 🛛 💌 |
| hiba darabszám jellege*<br>pár darab/szakasz/utca      | darab számmal megadhatí 💌     |
| darabszám**<br>Hány darab lámpa hibásodott meg?        | 1                             |
| házszám**<br>Mely házszámánál található a lámpa?       | 17.                           |
| hiba jellege*<br>Milyen hibát észlel?                  | Kérem válasszon! 🛛 💌          |
| az Ön neve<br>Kérem adja meg a nevét!                  |                               |
| megjegyzés (telefonszám)                               |                               |

| 6.) | Hiba jellege | mezőnél az | észlelt | hibajelen | séget l | ehet k | kiválasztani |
|-----|--------------|------------|---------|-----------|---------|--------|--------------|
|-----|--------------|------------|---------|-----------|---------|--------|--------------|

| A településén észlet közvilágítás hiba rögzítése!                            | KÖZVILÁGÍTÁS KARBANTARTÁ                  |
|------------------------------------------------------------------------------|-------------------------------------------|
| település<br>Melyik településen található a hiba?                            | Bemutató város                            |
| közterület*<br>A közvilágítás milyen közterületen áll?                       | Iskola u. gyalogos átkelő 🛛 💌             |
| hiba darabszám jellege*<br>pár darab/szakasz/utca                            | darab számmal megadhatí 💌                 |
| darabszám**<br>Hány darab lámpa hibásodott meg?                              | 1                                         |
| házszám**<br>Mely házszámánál található a lámpa?                             | 17.                                       |
| hiba jellege*<br>Milyen hibát észlel?                                        | nem világít                               |
| az Ön neve<br>Kérem adja meg a nevét!                                        | kerem valasszon!<br>nem világít<br>villog |
| megjegyzés (telefonszám)<br>Kérem itt adja meg észrevételeit, telefonszámát! | begyújt majd kialszik                     |
| 📙 rögzítés                                                                   | 🗙 mégsem                                  |

- 7.) **Az Ön neve,** ill. a **Megjegyzés, telefonszám** mező kitöltése nem kötelező, de ajánlott annak érdekében, hogy ha a szerelő a helyszínen a megadott adatok ellenére sem tudja beazonosítani a hibás lámpatestet, fel tudja venni a kapcsolatot a hiba bejelentőjével.
- 8.) A **Rögzít** gomb megnyomásával a hibabejelentés eltárolásra kerül.

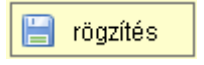

9.) Amennyiben mégsem kívánjuk rögzíteni a felvitt hibacím adatokat, a **Mégsem** gomb megnyomásával a felvitt adatok törlődnek.

🗙 mégsem

## III. Önkormányzat, mint felhasználó

A Főoldalon a megfelelő menüpont kiválasztásával érhető el az Önkormányzati modul. A belépéshez e-mail cím és jelszó szükséges. Jelszót az Önkormányzat által megadott felhasználói e-mail címhez a program üzemeltetője generál. Lehetőség van több felhasználó részére is jogosultságot kérni.

| Szabványos Közvilágítási Égésidők |                                                                                                    |
|-----------------------------------|----------------------------------------------------------------------------------------------------|
| Szabványos Közvilágítási Égésidők |                                                                                                    |
| ö                                 |                                                                                                    |
| Kér                               | nkormányzati bejelentkezés<br>colgátatás igénybevételéhez kérem jelentkezzen bel<br>e-mail<br>e-mail kati@önkorm.hu<br>m adja meg jelszaváti<br>kérem adja meg jelszaváti<br>iei bejelentkezés |

A bejelentkezés után a következő képernyőkép lesz látható a felhasználó, valamint az önkormányzat nevével:

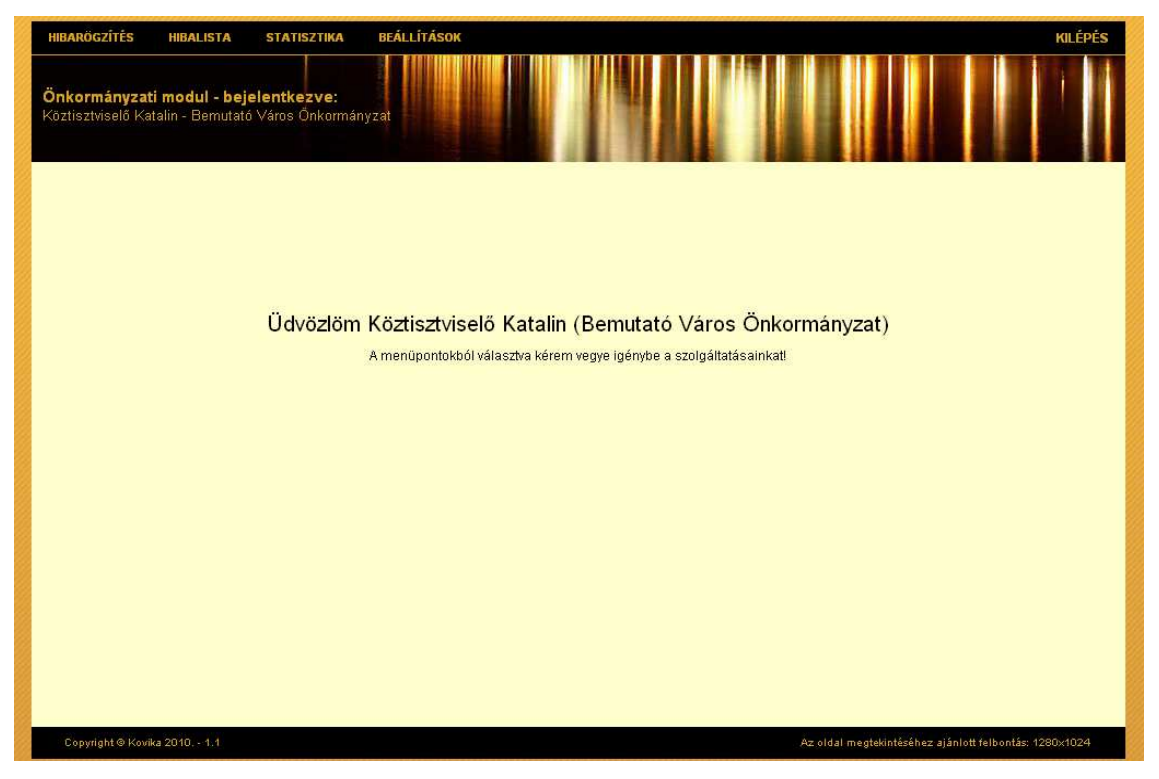

Az oldal bal felső sorában látható az Önkormányzat által használható funkciók menüsora, a Hibarögzítés, a Hibalista, a Statisztika és a Beállítások, ill. megtalálható pdf formában a Felhasználói kézikönyv.

Az Önkormányzati modulban a lakossági részben ismertetett módon lehet új hibákat rögzíteni a **Hibarögzítés** menüpontban. Emellett az Önkormányzati felhasználók részére biztosított a településre vonatkozó összes berögzített hibacím megtekintése is (**Hibalista**).

A hibák jellegéről, javítási idejükről, gyakoriságukról lehet nyerni értékes információkat a **Statisztika** menüpontban. Listázható az adott hónapban javított összes hibacím is, segítve az Önkormányzat és a Vállalkozó közötti havi elszámolást.

#### 3.1. Hibarögzítés

Az Önkormányzati felhasználóknak is lehetőségük van közvilágítási hibát bejelenteni a KOVIKA programon keresztül.

Az egyes menüpontok kiválasztása után a felhasználó neve, Önkormányzat neve a felső fekete sávban látható marad és kiegészül az éppen használt menü megnevezésével.

| HIBARÖGZÍTÉS HIBALISTA ST                                        | ATISZTIKA BEÁLLÍTÁSOK                                                                                                    |                                                                                                    | KILÉPÉS      |
|------------------------------------------------------------------|----------------------------------------------------------------------------------------------------|----------------------------------------------------------------------------------------------------|--------------|
| <b>hibabejelentés</b><br>Köztisztviselő Katalin - Bernutató Várc | os Önkormányzat                                                                                                    |                                                                                                    |              |
|                                                                  | Önkormányzati hibabejelenté:<br>A településén észlet közvilágítás hiba rögzítésel                                             | s 💕                                                                                                    |              |
|                                                                  | település<br>Melyik településen található a hiba?<br>Közterület*<br>A közvilánitás milyen közterületen áll?                   | Bemutató város 🛛 🗹 Kérem válasszon!<br>Bemutató város                                                  |              |
|                                                                  | hiba darabszám jellege<br>pár darabszákasz/ktca<br>darabszám**                                                                | Kérem válasszon!                                                                                       |              |
|                                                                  | nany darab ranpa nidasodu ingr<br>házszám **<br>Mely házszámánál található a lámpa?<br>híbba jellege*<br>Milyen júció észalt2 | Kérem válasszonl                                                                                       |              |
|                                                                  | kilyel rindai eszler<br>az ön neve<br>Kérem adja meg a nevéti<br>megjegyzés (telefonszám)                                     | kati@onkorm.hu                                                                                         |              |
|                                                                  | Kerem tit adja meg eszreveteleit, telefonszámátl                                                                              | s X mégsem                                                                                             |              |
|                                                                  | Megjegyzés: A *-gal jelzett mezők kötelezően<br>választani a hiba darab jellegétt Els                                         | ktiöttendőlt A **-gal jetzett mezők ktöttése előtt ki kell<br>ő lépésként, kérem válasszon településtt |              |
| Copyright © Kovika 2010 1.1                                      |                                                                                                    | Az oldal megtekintéséhez ajánlott felbontá                                                             | s: 1280×1024 |

A "Hibabejelentés" menüpontra kattintva az alábbi ablak jelenik meg:

Az egyes mezőket értelemszerűen ki kell tölteni vagy a legördülő menüből lehet kiválasztani a megfelelőt. Az Önkormányzati hibabejelentés ablak annyiban tér el a lakosság által használhatótól, hogy a bejelentő e-mail címe mező automatikusan ki van töltve.

A mezők kitöltése után a rögzítés gombra kattintva a bejelentett meghibásodás a programban eltárolásra kerül.

#### 3.2. Hibalista

A jelszó megadása után a bejelentkezett Önkormányzati ügyintéző a hibalista megtekintését menüből kezdeményezheti.

A hibalistában az adott Önkormányzathoz tartozó településre (körjegyzőség esetén településekre) vonatkozó összes berögzített hibát megtaláljuk.

| <b>b</b> sszes tétel <b>S</b> orok megjelenítése: 1-15 a 76-ből <u>alabhel</u> <b>é</b> A tábla konok értelmezése. Az konra katlintva az adott hibatételen a követkető műveleteket hajtvalja végre <b>S</b> orok megjelenítése: 1-15 a 76-ből <u>alabhel</u> <b>é</b> A tábla konok értelmezése. Az konra katlintva az adott hibatételen a követkető műveleteket hajtvalja végre <b>D</b> megtekinttvet <b>s</b> szerkeszthetí <b>t</b> óröhleti <b>É</b> bejelentés <b>h</b> hloszconosító <b>c</b> (m <b>é</b> négtekinttvet <b>a</b> liapot <b>2</b> 010 0.01 H01-020-0137-2010        Bemutató város, Iskola u. gyalogos átkelő 12.           nem világít         2010.03.06         Kész <b>a G G 2</b> 010 0.01 H01-020-0137-2010        Bemutató város, Iskola u. gyalogos átkelő           nem világít         2010.03.08         Kész <b>G G 2</b> 010 0.05.16         H01-020-0144-2010         Bemutató város, Iskola u. gyalogos átkelő           nem világít         2010.03.13         Kész <b>G G 2</b> 010 0.03.11         H01-020-0144-2010         Bemutató város, Iskola u. gyalogos átkelő 3         nem világít         2010.03.17         Kész <b>G G</b>                                                                                                    | HIBARÖGZÍTÉS     HIBALISTA     STATISZTIKA     BEÁLLÍTÁSOK     KILÉPÉS       hibalista<br>Köztisztviselő Katalin - Bernutató Város Önkormányzat     Önkormányzat     Image: Construction of the second of the second of the |                 |              |                                         |                       |            |                             |            |  |
|----------------------------------------------------------------------------------------------------|----------------------------------------------------------------------------------------------------|-----------------|--------------|-----------------------------------------|-----------------------|------------|-----------------------------|------------|--|
| Image: State in the state in the state | összes tétel                                                                                                    |                 |              |                                         |                       | Sorok me   | gjelenítése: 1-15 a 76 -ből | alaphelyze |  |
| • hibaszonosító         • orm         • hiba jelege         natándó         • állapot           2010.01.01         H01-020-0127-2010         Bemutató város, Iskola u. gválogos átkelő 8.         nem világít         2010.03.06         kész         4 16 2           2010.03.01         H01-020-0131-2010         Bemutató város, Iskola u. gválogos átkelő 12.         nem világít         2010.03.06         kész         4 16 2           2010.04.11         H01-020-0131-2010         Bemutató város, Iskola u. gválogos átkelő 2.         nem világít         2010.03.08         kész         4 16 2           2010.05.16         H01-020-0131-2010         Bemutató város, Iskola u. gválogos átkelő 2.         begvíjt majd kialszik         2010.03.08         kész         4 16 2           2010.05.16         H01-020-0144-2010         Bemutató város, Iskola u. gválogos átkelő 2         begvíjt majd kialszik         2010.03.18         kész         4 16 2           2010.05.11         H01-020-0144-2010         Bemutató város, Iskola u. gválogos átkelő 3         nem világít         2010.03.17         kész         4 16 2           2010.03.17         H01-020-0154-2010         Bemutató város, Iskola u. gválogos átkelő 5         nem világít         2010.03.18         kész         4 16 2           2010.03.18         H01-020-0174-2010         Bemutató város, Iskola u. gválogos átkelő 12                                                                                                    | # A tábla ikonok értelmezése. Az ikonra kattintva az adott hibatételen a követkető műveleteket hajthatja végre<br>a megtekintheti Szerkesztheti Szörilkéliketi                                                                                                    |                 |              |                                         |                       |            |                             |            |  |
| 2010.01.01       H01-020-0127-2010       Bemutató város, Iskola u. gyalogos átkelő 8.       nem világít       2010.03.06       kész       kész       kész         2010.03.01       H01-020-0131-2010       Bemutató város, Iskola u. gyalogos átkelő 12.       nem világít       2010.03.08       kész       kész                                                                                                    | ‡ bejelentés                                                                                                    | ▲ hibaazonosító | o ≎ cím      |                                         | \$ hiba jellege       | határidő   | ¢ állapot                   |            |  |
| 2010.03.01       H01-020-0131-2010       Bemutató város, Fő u. gyalogos átkelő 12.       nem világit       2010.03.08       kész       4       4         2010.04.11       H01-020-0134-2010       Bemutató város, Iskola u. gyalogos átkelő 2       begyűjt majd kialszik       2010.03.08       kész       4       4       4       4       4       4       4       4       4       4       4       4       4       4       4       4       4       4       4       4       4       4       4       4       4       4       4       4       4       4       4       4       4       4       4       4       4       4       4       4       4       4       4       4       4       4       4       4       4       4       4       4       4       4       4       4       4       4       4       4       4       4       4       4       4       4       4       4       4       4       4       4       4       4       4       4       4       4       4       4       4       4       4       4       4       4       4       4       4       4       4       4       4                                                                                                    | 2010.01.01                                                                                                    | H01-020-0127-2  | 2010 Bemuta  | tó város, Iskola u. gyalogos átkelő 8.  | nem világít           | 2010.03.06 | kész                        | 2 2 3      |  |
| 2010.04.11       H01-020-0134-2010       Bemutató város, iskola u. gyalogos átkelő 2       begyűjt majd kialszik       2010.03.08       kész       4       4       4       4       4       4       4       4       4       4       4       4       4       4       4       4       4       4       4       4       4       4       4       4       4       4       4       4       4       4       4       4       4       4       4       4       4       4       4       4       4       4       4       4       4       4       4       4       4       4       4       4       4       4       4       4       4       4       4       4       4       4       4       4       4       4       4       4       4       4       4       4       4       4       4       4       4       4       4       4       4       4       4       4       4       4       4       4       4       4       4       4       4       4       4       4       4       4       4       4       4       4       4       4       4       4       4                                                                                                    | 2010.03.01                                                                                                    | H01-020-0131-2  | 2010 Bemuta  | tó város, Fő u. gyalogos átkelő 12.     | nem világít           | 2010.03.06 | kész                        | 3 🖬 🖓      |  |
| 2010.05.16       H01-020-0137-2010       Bemutató város, Fő u. gyalogos átkelő 2       begyűjt majd kialszik       2010.03.08       kész       4       4         2010.06.06       H01-020-0140-2010       Bemutató város, Iskola u. gyalogos átkelő 2       begyűjt majd kialszik       2010.03.08       kész       4       4       4       4       4       4       4       4       4       4       4       4       4       4       4       4       4       4       4       4       4       4       4       4       4       4       4       4       4       4       4       4       4       4       4       4       4       4       4       4       4       4       4       4       4       4       4       4       4       4       4       4       4       4       4       4       4       4       4       4       4       4       4       4       4       4       4       4       4       4       4       4       4       4       4       4       4       4       4       4       4       4       4       4       4       4       4       4       4       4       4       4                                                                                                    | 2010.04.11                                                                                                    | H01-020-0134-2  | 2010 Bemuta  | tó város, iskola u. gyalogos átkelő     | nem világít           | 2010.03.08 | kész                        | ୍ 🖬 ଶ୍ର    |  |
| 2010.06.06       H01-020-0140-2010       Bemutató város, iskola u. gyalogos átkelő 32       begyűjt majd kialszik       2010.03.08       kész       4       4       4       4       4       4       4       4       4       4       4       4       4       4       4       4       4       4       4       4       4       4       4       4       4       4       4       4       4       4       4       4       4       4       4       4       4       4       4       4       4       4       4       4       4       4       4       4       4       4       4       4       4       4       4       4       4       4       4       4       4       4       4       4       4       4       4       4       4       4       4       4       4       4       4       4       4       4       4       4       4       4       4       4       4       4       4       4       4       4       4       4       4       4       4       4       4       4       4       4       4       4       4       4       4       4       4                                                                                                    | 2010.05.16                                                                                                    | H01-020-0137-2  | 2010 Bemuta  | tó város, Fő u. gyalogos átkelő 2       | begyújt majd kialszik | 2010.03.08 | kész                        | 9 🖬 🖓      |  |
| 2010.08.11       H01-020-0144-2010       Bemutató város, iskola u. gyalogos átkelő 32       begyűjt majd kialszik       2010.03.13       kész       4         2010.11.15       H01-020-0149-2010       Bemutató város, iskola u. gyalogos átkelő 32       nem világít       2010.03.17       kész       4       4       4       4       4       4       4       4       4       4       4       4       4       4       4       4       4       4       4       4       4       4       4       4       4       4       4       4       4       4       4       4       4       4       4       4       4       4       4       4       4       4       4       4       4       4       4       4       4       4       4       4       4       4       4       4       4       4       4       4       4       4       4       4       4       4       4       4       4       4       4       4       4       4       4       4       4       4       4       4       4       4       4       4       4       4       4       4       4       4       4       4       4       4 <td>2010.06.06</td> <td>H01-020-0140-2</td> <td>2010 Bemuta</td> <td>tó város, Iskola u. gyalogos átkelő</td> <td>nem világít</td> <td>2010.03.08</td> <td>kész</td> <td>a 🖬 🖓</td>                                                                                                    | 2010.06.06                                                                                                    | H01-020-0140-2  | 2010 Bemuta  | tó város, Iskola u. gyalogos átkelő     | nem világít           | 2010.03.08 | kész                        | a 🖬 🖓      |  |
| 2010.11.15       H01-020-0149-2010       Bemutató város, Iskola u. gyalogos átkelő 3       nem világít       2010.03.17       kész       4       4       4       4       4       4       4       4       4       4       4       4       4       4       4       4       4       4       4       4       4       4       4       4       4       4       4       4       4       4       4       4       4       4       4       4       4       4       4       4       4       4       4       4       4       4       4       4       4       4       4       4       4       4       4       4       4       4       4       4       4       4       4       4       4       4       4       4       4       4       4       4       4       4       4       4       4       4       4       4       4       4       4       4       4       4       4       4       4       4       4       4       4       4       4       4       4       4       4       4       4       4       4       4       4       4       4       4 <td>2010.08.11</td> <td>H01-020-0144-2</td> <td>2010 Bemuta</td> <td>tó város, iskola u. gyalogos átkelő 32</td> <td>begyújt majd kialszik</td> <td>2010.03.13</td> <td>kész</td> <td>9. 🖬 🍪</td>                                                                                                    | 2010.08.11                                                                                                    | H01-020-0144-2  | 2010 Bemuta  | tó város, iskola u. gyalogos átkelő 32  | begyújt majd kialszik | 2010.03.13 | kész                        | 9. 🖬 🍪     |  |
| 2010.03.17       H01-020-0153-2010       Bemutató város, iskola u. gyalogos átkelő 55       nem világít       2010.03.19       kész       4         2010.03.18       H01-020-0154-2010       Bemutató város, iskola u. gyalogos átkelő 10.       begyűjt majd kialszik       2010.03.20       kész       4       4       4       4       4       4       4       4       4       4       4       4       4       4       4       4       4       4       4       4       4       4       4       4       4       4       4       4       4       4       4       4       4       4       4       4       4       4       4       4       4       4       4       4       4       4       4       4       4       4       4       4       4       4       4       4       4       4       4       4       4       4       4       4       4       4       4       4       4       4       4       4       4       4       4       4       4       4       4       4       4       4       4       4       4       4       4       4       4       4       4       4       4       4 </td <td>2010.11.15</td> <td>H01-020-0149-2</td> <td>2010 Bemuta</td> <td>tó város, Iskola u. gyalogos átkelő 3</td> <td>nem világít</td> <td>2010.03.17</td> <td>kész</td> <td>2 🖬 🖓</td>                                                                                                    | 2010.11.15                                                                                                    | H01-020-0149-2  | 2010 Bemuta  | tó város, Iskola u. gyalogos átkelő 3   | nem világít           | 2010.03.17 | kész                        | 2 🖬 🖓      |  |
| 2010.03.18       H01-020-0154-2010       Bemutató város, iskola u. gyalogos átkelő 10.       begyűjt majd kialszik.       2010.03.20       kész       4       4       4       4       4       4       4       4       4       4       4       4       4       4       4       4       4       4       4       4       4       4       4       4       4       4       4       4       4       4       4       4       4       4       4       4       4       4       4       4       4       4       4       4       4       4       4       4       4       4       4       4       4       4       4       4       4       4       4       4       4       4       4       4       4       4       4       4       4       4       4       4       4       4       4       4       4       4       4       4       4       4       4       4       4       4       4       4       4       4       4       4       4       4       4       4       4       4       4       4       4       4       4       4       4       4       4                                                                                                    | 2010.03.17                                                                                                    | H01-020-0153-2  | 2010 Bemuta  | tó város, Iskola u. gyalogos átkelő 55  | nem világít           | 2010.03.19 | kész                        | 2 2 3      |  |
| 2010.03.31         H01-020-0171-2010         Bemutató város, Iskola u. gyalogos átkelő 10.         begyűjt majd kialszik         2010.04.02         kész         4           2010.04.04         H01-020-0172-2010         Bemutató város, Fő u. gyalogos átkelő 12.         begyűjt majd kialszik         2010.04.06         kész         4         6           2010.04.07         H01-020-0176-2010         Bemutató város, Iskola u. gyalogos átkelő 12.         begyűjt majd kialszik         2010.04.09         kész         4         6         6           2010.04.07         H01-020-0178-2010         Bemutató város, Iskola u. gyalogos átkelő 12.         nem világít         2010.04.23         kész         4         6         6         6         6         6         6         6         6         6         6         6         6         6         6         6         6         6         6         6         6         6         6         6         6         6         6         6         6         6         6         6         6         6         6         6         6         6         6         6         6         6         6         6         6         6         6         6         6         6         6         6         6 <td< td=""><td>2010.03.18</td><td>H01-020-0154-2</td><td>2010 Bemuta</td><td>tó város, iskola u. gyalogos átkelő</td><td>nem világít</td><td>2010.03.20</td><td>kész</td><td>0. 🖬 🖓</td></td<>                                                                                                    | 2010.03.18                                                                                                    | H01-020-0154-2  | 2010 Bemuta  | tó város, iskola u. gyalogos átkelő     | nem világít           | 2010.03.20 | kész                        | 0. 🖬 🖓     |  |
| 2010.04.04         H01-020-0172-2010         Bemutató város, Fő u. gyalogos átkelő 12         begyűjt majd kialszik         2010.04.06         kész         4           2010.04.07         H01-020-0176-2010         Bemutató város, Iskola u. gyalogos átkelő 14         begyűjt majd kialszik         2010.04.09         kész         4         6           2010.04.07         H01-020-0176-2010         Bemutató város, Iskola u. gyalogos átkelő 12.         nem világít         2010.04.23         kész         4         6         6           2010.09.12         H01-020-0202-2010         Bemutató város, Iskola u. gyalogos átkelő         nem világít         2010.09.12         átadva szolgáltatónak         4         6         6         6         6         6         6         6         6         6         6         6         6         6         6         6         6         6         6         6         6         6         6         6         6         6         6         6         6         6         6         6         6         6         6         6         6         6         6         6         6         6         6         6         6         6         6         6         6         6         6         6         6 <t< td=""><td>2010.03.31</td><td>H01-020-0171-2</td><td>2010 Bemuta</td><td>tó város, Iskola u. gyalogos átkelő 10.</td><td>begyújt majd kialszik</td><td>2010.04.02</td><td>kész</td><td>a 🖬 🖓</td></t<>                                                                                                    | 2010.03.31                                                                                                    | H01-020-0171-2  | 2010 Bemuta  | tó város, Iskola u. gyalogos átkelő 10. | begyújt majd kialszik | 2010.04.02 | kész                        | a 🖬 🖓      |  |
| 2010.04.07         H01-020-0176-2010         Bemutató város, Iskola u. gyalogos átkelő 14         begyűjt majd kialszik         2010.04.09         kész         Image: Construction of the state of the state of the s                                              | 2010.04.04                                                                                                    | H01-020-0172-2  | 2010 Bemuta  | tó város, Fő u. gyalogos átkelő 12      | begyújt majd kialszik | 2010.04.06 | kész                        | 200        |  |
| 2010.04.21       H01-020-0178-2010       Bemutató város, Iskola u. gyalogos átkelő 12.       nem világít       2010.04.23       kész       4 6 6         2010.09.12       H01-020-0202-2010       Bemutató város, Fő u. gyalogos átkelő       nem világít       2010.09.14       átadva szolgáttatónak       4 6 6         2010.09.22       H01-020-0205-2010       Bemutató város, Iskola u. gyalogos átkelő       nem világít       2010.09.24       kész       4 6 6         0       0       Szszes tétel       15 v tétel laponként       lapok száma: 1       1000k száma: 1                                                                                                    | 2010.04.07                                                                                                    | H01-020-0176-2  | 2010 Bemuta  | tó város, Iskola u. gyalogos átkelő 14  | begyújt majd kialszik | 2010.04.09 | kész                        | a 🖬 🖓      |  |
| 2010.09.12       H01-020-0202-2010       Bemutató város, Fő u. gyalogos átkelő       nem világít       2010.09.14       átadva szolgáttatónak       Image: Constraint of the state of the state o                                                      | 2010.04.21                                                                                                    | H01-020-0178-2  | 2010 Bernuta | tó város, Iskola u. gyalogos átkelő 12. | nem világít           | 2010.04.23 | kész                        | 2 🖬 🖓      |  |
| 2010.09.22 H01-020-0205-2010 Bemutató város, iskola u. gyalogos átkelő nem világít 2010.09.24 kész 🔍 🖏 🖬 🖞 🕐 🕐 👔 🖉                                                                                                    | 2010.09.12                                                                                                    | H01-020-0202-2  | 2010 Bernuta | tó város, Fő u. gyalogos átkelő         | nem világít           | 2010.09.14 | átadva szolgáltatónak       | 9 🖬 🖓      |  |
| B D B 1 S SSZES tétel aponként lapok száma:                                                                                                    | 2010.09.22                                                                                                    | H01-020-0205-2  | 2010 Bemuta  | tó város, Iskola u. gyalogos átkelő     | nem világít           | 2010.09.24 | kész                        | ି 🖬 ଶ୍ରି   |  |
|                                                                                                    | B B B 1 V ÖSSZES tétel laponként lapok száma: 1/6                                                                                                    |                 |              |                                         |                       |            |                             |            |  |

A hibalistában <u>alaphelyzet</u> módban egy képernyőn megjeleníthető mennyiségű bejelentett hiba látható, a többi tétel lapozással kereshető meg az oldal bal alsó részén található gombok segítségével. Ilyenkor a laponként megjelenített tételek számát az oldal jobb alsó sarkában tudjuk beállítani.

Az összes tétel módban a bejelentett hibák oldaltörés nélkül, görgethetően tekinthetők meg.

#### 3.2.1. Hibaazonosító felépítése

Minden a KOVIKA-ban bejelentett és rögzített hiba egyedi hibaazonosítót kap:

pl.: H01-020-0127-2010

Az egyes bejelentett hibacímek egyedi hibaazonosítóik a hibalista második oszlopában láthatóak.

A hibaazonosító felépítése a következőképpen néz ki:

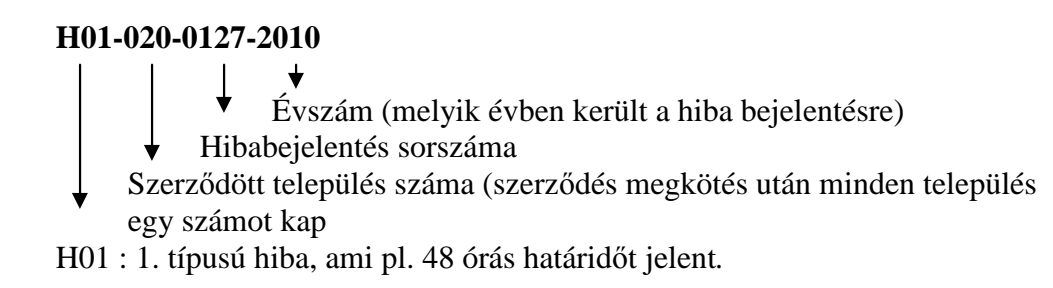

A **H01** a hiba típusát jelöli a 11/1985 (XI. 30) IpM rendelettel kiadott közvilágítási szabályzat 13 § (1) bekezdésében meghatározottak szerint az:

- **I. típusú hiba:** a megegyezés szerinti nagy forgalmú csomópont ill. kijelölt gyalogosátkelő helyeken a javítási idő legfeljebb 48 óra (**H01**)

- **II. típusú hiba:** országos közutak átkelési szakaszain egyedi hibák, valamint három vagy több egymás melletti lámpatest egyedi hibái esetén a javítási idő legfeljebb 8 nap.(**H02**)

- III. típusú hiba: Egyéb helyeken fellépő egyedi hibák esetén a javítás max. 14 nap lehet.(H03)

A fenti rendeletet 2009.01.01-vel hatályon kívül helyezték, azonban új szabályozás hiányában előírásait a közvilágítással foglalkozó ágazatban hallgatólagosan tovább alkalmazzák.

A fenti hatályon kívül helyezett rendeletben rögzített határidők így csak iránymutatásként szolgálnak. Az egyes hibatípusok esetében ténylegesen alkalmazott vállalt hibajavítási határidőket az Önkormányzat és a javítást végző Vállalkozó közötti kétoldalú szerződés szabályozza.

Az egyes hibatípusok esetén ténylegesen alkalmazandó hibajavítási határidőket a KOVIKA program üzemeltetője felé kell megadni, hogy a szükséges beállításokat elvégezhesse. A rendszer a beállítások után az adott városra érvényes javítási határidők szerint fog működni.

A szerződésben vállalt időn túli teljesítés kötbért vonhat maga után, ezért lényeges a hibajavítás határidejének figyelemmel kísérése.

#### 3.2.2. Hibalista kezelése

A hibalista jobb oldalán található ikonok segítségével az egyes bejelentett hibák részletes adatlapját tudjuk megtekinteni, szerkeszteni, illetve a hibát törölni.

- 1,) segret megtekintés
- 2.) 😺 szerkesztés
- 3.) 🗐 törlés

A sikonra kattintva megjelenik a részletes adatlap megtekintés módban. Ilyenkor egyik mező sem módosítható! (Ha a hiba határidőn túl nem elvégzett, az állapot és a javítási határidő piros.)

| HIBARÖGZÍTÉS HIBALISTA STATISZTIKA BEÁLLÍTÁSOK<br>hibatétel<br>Köztisztviselő Katalin - Bemutató Város Önkormányzat                                                                                                    | KILÉPÉS                                                                                                    |
|----------------------------------------------------------------------------------------------------|----------------------------------------------------------------------------------------------------|
| H01-020-0178-2010<br>hibaazonosítójú hiba adatainak megtekintése                                                                                                    |                                                                                                    |
| bejelentés állapota     bejelentett       Hiba javítás állapota!     Dejelentés ádikapota!       bejelentés ádikapota!     2010.04.21       hiba bejelentésánek időpontjai     2010.04.23       hiba megoldásának határidejet     2010.04.23       niba poisos címe!     Bemutató város, Iskola u. gyalogos átkelő 12.       hiba db jelleg     darab számmal megadható       Hiba poisel lámpa hibája?     1       hibajelleg     nem világít       Hiba bejelentő     nem világít                                                                                                    | bejelentő megjegyzése         A bejelentősnél rögzített megjegyzése         vállalkozó megjegyzése         Hibához a vállalkozó megjegyzése         hibáfajta         A hibáfajtá         A hibáfajtá         A hibáfajtá         A hibárajtá         Jávítás dátuma         A javítás dátuma (szerelő tölti ki)!         Jávítás dátuma (szerelő tölti ki)!         Jávítás tálő         A javítást rordított idő!         Ibbáňvétel (öhorányzat tölti ki)!         hiba átvevő         A hiba átvevő (önkorányzat tölti ki)!         Önkormányzat megjegyzése         Megjegyzés (önkorányzat töltti ki)!                                                                                                  |
| Copyright @ Kovika 2010 1.1                                                                                                    | Az oldal megtekintéséhez ajánlott felbontás: 1280×1024                                                                                                    |
| A lap alján található <b>módosít</b> gomb meg<br>A szerkesztés módot a <b>gomb megnyomásá</b><br>HIBARÖGZÍTÉS HIBALISTA STATISZTIKA BEÁLLÍTÁSOK<br>HIBARÖGZÍTÉS HIBALISTA STATISZTIKA BEÁLLÍTÁSOK<br>HIBARÖGZÍTÉS HIBALISTA STATISZTIKA BEÁLLÍTÁSOK                                                                                                    | gnyomásával a hibalap szerkesztés módba áll át.<br>aval közvetlenül a hibalistából is elérhetjük:<br>Kuépés                                                                                                    |
| H01-020-0131-2010<br>hibaazonosítójú hiba adatainak módosítása                                                                                                    |                                                                                                    |
| bejelentés állapota       kész         Hiba javítás állapota       2010.03.01         bejelentés ánek ldőpontjal       2010.03.00         Hiba bejelentésének időpontjal       2010.03.06         Cím       Bernutató város, Fő ti. gyalogos átkelő 12.         Hiba bontos símel       Bernutató város, Fő ti. gyalogos átkelő 12.         Hiba datbszám jellegel       darab számmal megadható         Hiba jeleft darabszám       1         hiba bejeleft       nem világít         bejelentő       polgar @invitel.hu                                                                                                    | bejelentő megjegyzése<br>A bejelentésnél rögzített megjegyzést       Polgár Pál, helyi lakos         vállalkozó megjegyzése<br>Hibához a vállalkozó megjegyzésel       Teszt         hibáfajta<br>A hibátajtája (vállalkozó tölti ki)!       2010-03-01         javítás dátuma<br>A javításra fordítotti idő!       2010-03-01         HIBÁTVÉTEL IDŐPONTJA<br>Hibátbétel (önkormányzat tölti ki)!       2010-03-01         * HIBÁ ÁTVEVŐ<br>A hiba átverője (önkorányzat tölti ki)!       2010-03-01         * MBA ÁTVEVŐ<br>A hiba átverője (önkorányzat tölti ki)!       11         * ÖNKORM. MEGJEGYZÉSE<br>Megjegyzés (önkorányzat tölti ki)!       k sze cs p szo v<br>1 2 3 4 5 6 7<br>1 2 3 1 4 5 6 7 |
| ientés internetientes internetientes | 15       16       17       18       19       20       21         22       23       24       25       26       27       28         29       30       31       31                                                                                                    |

A szerkesztés módban nyílik lehetősége az Önkormányzatnak, hogy az elvégzett javítást átvegye ill., hogy a javítással kapcsolatos esetleges észrevételeit a megjegyzés rovatba írja. A mezők kitöltésével lehet visszajelezni a Vállalkozó felé, az adott hiba elvégzésével kapcsolatban. Ezen mezők kitöltése nem kötelező.

Előfordulhat, hogy valamely meghibásodás többszörösen kerül rögzítésre. Ilyenkor szükségessé válhat a törlés. Ha az adatlapot törölni szeretnénk, a törlés ikonra akattintva először megjelenik a részletes adatlap, így meggyőződhetünk róla, hogy valóban ezt a bejelentést szeretnénk törölni. A hiba adatlapján a mégsem gombra kattintva a bejelentett hibát nem törli a rendszer, hanem visszalép a részletes hibalistához.

#### 3.2.3. Keresés a hibalistában

Az oldal bal felső sarkában található kereső mezők segítségével szűkíthetjük a listát a kívánt paraméterek szerint. A bal oldali legördülő menüből kiválaszthatjuk, hogy mely fő szempont alapján szeretnénk keresni. (Pl.: bejelentés dátuma, hibaazonosító, cím, hiba jellege, határidő, állapot.)

| HIBARÖGZÍTÉS                                                      | HIBALISTA                                                                                                    | STATISZTIKA   | BEÁLLÍTÁSOK                              |                       |                |                                   | KILÉPÉS     |  |  |  |
|-------------------------------------------------------------------|----------------------------------------------------------------------------------------------------|---------------|------------------------------------------|-----------------------|----------------|-----------------------------------|-------------|--|--|--|
| hibalista<br>Köztisztviselő Katalin - Bemutató Város Önkormányzat |                                                                                                    |               |                                          |                       |                |                                   |             |  |  |  |
| Összes tétel                                                      |                                                                                                    |               |                                          |                       | Sorok me       | gielenítése: 1-15 a 77 -hől       | alanhelvzet |  |  |  |
| összes tétel                                                      |                                                                                                    |               |                                          |                       | Boroktine      | gjelennese. I i su i i boi        | diapricited |  |  |  |
| bejelentés<br>hibaazonosító<br>cím<br>hiba jellege                | TOSSZESI telel         bejelentés         hibaazonosító         cím         szerkesztheti         hiba jellege                                                                                                    |               |                                          |                       |                |                                   |             |  |  |  |
| állapot                                                           | hibaazonosít                                                                                                    | tó 🗘 🗘 cím    |                                          | ‡ hiba jellege        | határidő       | ‡ állapot                         |             |  |  |  |
| 2010.01.01                                                        | H01-020-0127-                                                                                                    | -2010 Bemuta  | ató város, Iskola u. gyalogos átkelő 8.  | nem világít           | 2010.03.06     | kész                              | 4.261       |  |  |  |
| 2010.03.01                                                        | H01-020-0131-                                                                                                    | -2010 Bemuta  | ató város, Fő u. gyalogos átkelő 12.     | nem világít           | 2010.03.06     | kész                              | 4.26        |  |  |  |
| 2010.04.11                                                        | H01-020-0134-                                                                                                    | -2010 Bemuta  | ató város, Iskola u. gyalogos átkelő     | nem világít           | 2010.03.08     | kész                              | 4.26        |  |  |  |
| 2010.05.16                                                        | H01-020-0137-                                                                                                    | -2010 Bernuta | ató város, Fő u. gyalogos átkelő 2       | begyújt majd kialszik | 2010.03.08     | kész                              | 400         |  |  |  |
| 2010.06.06                                                        | H01-020-0140-                                                                                                    | -2010 Bernuta | ató város, Iskola u. gyalogos átkelő     | nem világít           | 2010.03.08     | kész                              | 4.26        |  |  |  |
| 2010.08.11                                                        | H01-020-0144-                                                                                                    | -2010 Bernuta | ató város, Iskola u. gyalogos átkelő 32  | begyújt majd kialszik | 2010.03.13     | kész                              | 426         |  |  |  |
| 2010.11.15                                                        | H01-020-0149-                                                                                                    | -2010 Bernuta | ató város, Iskola u. gyalogos átkelő 3   | nem világít           | 2010.03.17     | kész                              | 400         |  |  |  |
| 2010.03.17                                                        | H01-020-0153-                                                                                                    | -2010 Bernuta | ató város, Iskola u. gyalogos átkelő 55  | nem világít           | 2010.03.19     | kész                              | 400         |  |  |  |
| 2010.03.18                                                        | H01-020-0154-                                                                                                    | -2010 Bernuta | ató város, Iskola u. gyalogos átkelő     | nem világít           | 2010.03.20     | kész                              | 400         |  |  |  |
| 2010.03.31                                                        | H01-020-0171-                                                                                                    | -2010 Bernuta | ató város, Iskola u. gyalogos átkelő 10. | begyújt majd kialszik | 2010.04.02     | kész                              | 426         |  |  |  |
| 2010.04.04                                                        | H01-020-0172-                                                                                                    | -2010 Bemuta  | ató város, Fő u. gyalogos átkelő 12      | begyújt majd kialszik | 2010.04.06     | kész                              | 4.26        |  |  |  |
| 2010.04.07                                                        | H01-020-0176-                                                                                                    | -2010 Bemuta  | ató város, Iskola u. gyalogos átkelő 14  | begyújt majd kialszik | 2010.04.09     | kész                              | 400         |  |  |  |
| 2010.04.21                                                        | H01-020-0178-                                                                                                    | -2010 Bemuta  | ató város, iskola u. gyalogos átkelő 12. | nem világít           | 2010.04.23     | bejelentett                       | 4.26        |  |  |  |
| 2010.09.12                                                        | H01-020-0202-                                                                                                    | -2010 Bemuta  | ató város, Fő u. gyalogos átkelő         | nem világít           | 2010.09.14     | átadva szolgáltatónak             | 4.26        |  |  |  |
| 2010.09.22                                                        | H01-020-0205-                                                                                                    | -2010 Bemuta  | ató város, Iskola u. gyalogos átkelő     | nem világít           | 2010.09.24     | kész                              | 4.26        |  |  |  |
|                                                                   | (B)     (B)     (B) |               |                                          |                       |                |                                   |             |  |  |  |
| Copyright © Kov                                                   | ika 2010 1.1                                                                                                    |               |                                          |                       | Az oldal megte | ekintéséhez ajánlott felbontás: 1 | 280×1024    |  |  |  |

A kereső mezőbe beírjuk a feltételt, pl. ha a kijavított hibák listáját szeretnénk megkapni, akkor az "Állapot" főcsoport kiválasztása után a "kész" szót kell a keresőbe írni. Ekkor a képernyőn megjelenik az összes kész állapotúra jelentett hiba:

| HIBARÖGZÍTÉS                                                                                        | HIBALISTA STATISZ                 | rika beállítások                               |                       |                 |                                               | KILÉPÉS                       |  |  |  |
|----------------------------------------------------------------------------------------------------|-----------------------------------|------------------------------------------------|-----------------------|-----------------|-----------------------------------------------|-------------------------------|--|--|--|
| <b>hibalista</b><br>Köztisztviselő Kat                                                              | alin - Bernutató Város Önl        | kormányzat                                     |                       |                 |                                               |                               |  |  |  |
| állapot                                                                                             | V kész                            |                                                | Sor                   | ok megjelenítés | e: 1-15 a 71 -bi                              | ől <u>alaphelyzet</u>         |  |  |  |
| ósszes tétel         bejelentés         hibazonosító         cím         szerkesztheti ji tórölheti |                                   |                                                |                       |                 |                                               |                               |  |  |  |
| állapot                                                                                             | hibaazonosító                     | ≑ cím                                          | ‡ hiba jellege        | határidő        | ▲ állapot                                     |                               |  |  |  |
| 2010.11.15                                                                                          | H01-020-0149-2010                 | Bemutató város, Iskola u. gyalogos átkelő 3    | nem világít           | 2010.03.17      | kész                                          | 400                           |  |  |  |
| 2010.03.17                                                                                          | H01-020-0153-2010                 | Bernutató város, Iskola u. gyalogos átkelő 55  | nem világít           | 2010.03.19      | kész                                          | 4.26                          |  |  |  |
| 2010.03.18                                                                                          | H01-020-0154-2010                 | Bernutató város, Iskola u. gyalogos átkelő     | nem világít           | 2010.03.20      | kész                                          | 400                           |  |  |  |
| 2010.03.31                                                                                          | H01-020-0171-2010                 | Bernutató város, Iskola u. gyalogos átkelő 10. | begyújt majd kialszik | 2010.04.02      | kész                                          | 9.26                          |  |  |  |
| 2010.04.04                                                                                          | H01-020-0172-2010                 | Bemutató város, Fő u. gyalogos átkelő 12       | begyújt majd kialszik | 2010.04.06      | kész                                          |                               |  |  |  |
| 2010.04.07                                                                                          | H01-020-0176-2010                 | Bemutató város, Iskola u. gyalogos átkelő 14   | begyújt majd kialszik | 2010.04.09      | kész                                          | <b>€</b>                      |  |  |  |
| 2010.01.01                                                                                          | H01-020-0127-2010                 | Bemutató város, Iskola u. gyalogos átkelő 8.   | nem világít           | 2010.03.06      | kész                                          |                               |  |  |  |
| 2010.03.01                                                                                          | H01-020-0131-2010                 | Bernutató város, Fő u. gyalogos átkelő 12.     | nem világít           | 2010.03.06      | kész                                          | 9.00                          |  |  |  |
| 2010.09.22                                                                                          | H01-020-0205-2010                 | Bernutató város, Iskola u. gyalogos átkelő     | nem világít           | 2010.09.24      | kész                                          | 400                           |  |  |  |
| 2010.10.03                                                                                          | H01-020-0211-2010                 | Bernutató város, Iskola u. gyalogos átkelő 12  | begyújt majd kialszik | 2010.10.05      | kész                                          | 9.00                          |  |  |  |
| 2010.06.06                                                                                          | H01-020-0140-2010                 | Bernutató város, Iskola u. gyalogos átkelő     | nem világít           | 2010.03.08      | kész                                          |                               |  |  |  |
| 2010.01.11                                                                                          | H02-020-0128-2010                 | Bemutató város, Vadvirág köz                   | nem világít           | 2010.03.12      | kész                                          | 4.26                          |  |  |  |
| 2010.02.23                                                                                          | H02-020-0130-2010                 | Bernutató város, Fő u. gyalogos átkelő 55.     | nem világít           | 2010.03.12      | kész                                          | 4.26                          |  |  |  |
| 2010.03.22                                                                                          | H02-020-0132-2010                 | Bemutató város, Petőfi u. 25.                  | nem világít           | 2010.03.12      | kész                                          | 9.26                          |  |  |  |
| 2010.01.01                                                                                          | H02-020-0135-2010                 | Bemutató város, Kossuth u. 22                  | villog                | 2010.03.14      | kész                                          |                               |  |  |  |
| Copyright © Kovika                                                                                  | <u>összes tétel</u><br>a 2010 1.1 |                                                | Azolda                | 15 💌 tétel l    | aponként <sup>Jap</sup><br>ajániott felbontás | ok száma: 1/5<br>s: 1280×1024 |  |  |  |

Amennyiben címre szeretnénk szűkíteni a listát, akkor a "cím" főcsoport kiválasztása, és a "Bemutató város, Fő u." begépelése után csak az adott utcára bejelentett hibacímeket látjuk:

| HIBARÖGZÍTÉS                                                                                                    | HIB     | ALISTA STAT      | ISZTIKA BEÁLLÍTÁSOK         |                 |                       |              |                                  | KILÉPÉS      |
|----------------------------------------------------------------------------------------------------|---------|------------------|-----------------------------|-----------------|-----------------------|--------------|----------------------------------|--------------|
| <b>hibalista</b><br>Köztisztviselő Kał                                                                                                    | talin - | Bemutató Város   | Önkormányzat                |                 |                       |              |                                  | 1            |
| cím                                                                                                    | ¥       | Bernutató város. | Fő u.                       |                 |                       | Sorok m      | egjelenítése: 1-13 a 13 -ből     | alaphelyzet  |
| Goszes tétel<br>bejelentés<br>hibaazonosító se. Az ikonra kattintva az adott hibatételen a követkető műveleteket hathatja végre<br>szerkesztheti 🚮 törölheti<br>hiba jellege |         |                  |                             |                 |                       |              |                                  | IKA          |
| állapot                                                                                                    |         | hibaazonosító    | ¢ cím                       |                 | ‡ hiba jellege        | határidő     | ★ állapot                        |              |
| 2010.04.04                                                                                                    | H01     | 1-020-0172-2010  | Bemutató város, Fő u. gyal  | ogos átkelő 12  | begyújt majd kialszik | 2010.04.06   | kész                             | 200          |
| 2010.03.01                                                                                                    | H01     | 1-020-0131-2010  | Bemutató város, Fő u. gyal  | ogos átkelő 12. | nem világít           | 2010.03.06   | kész                             | 3. 🗟 🖓       |
| 2010.02.23                                                                                                    | HO      | 2-020-0130-2010  | Bernutató város, Fő u. gyal | ogos átkelő 55. | nem világít           | 2010.03.12   | kész                             | 2. 🗟 🖓       |
| 2010.07.01                                                                                                    | HO      | 2-020-0141-2010  | Bemutató város, Fő u. 20    |                 | nem világít           | 2010.03.14   | kész                             | 2 🖬 🖓        |
| 2010.09.14                                                                                                    | HO      | 2-020-0145-2010  | Bemutató város, Fő u. 23    |                 | begyújt majd kialszik | 2010.09.22   | kész                             | 2. 🔯 🖓       |
| 2010.12.15                                                                                                    | H02     | 2-020-0151-2010  | Bemutató város, Fő u.       |                 | begyújt majd kialszik | 2010.03.23   | kész                             | 3. 🗟 🖓       |
| 2010.03.28                                                                                                    | HO      | 2-020-0166-2010  | Bemutató város, Fő u.       |                 | begyújt majd kialszik | 2010.04.05   | kész                             | 2.03         |
| 2010.08.27                                                                                                    | HO      | 2-020-0185-2010  | Bemutató város, Fő u.       |                 | nem világít           | 2010.09.04   | kész                             | 200          |
| 2010.08.27                                                                                                    | HO      | 2-020-0194-2010  | Bemutató város, Fő u.       |                 | nem világít           | 2010.09.04   | kész                             |              |
| 2010.09.12                                                                                                    | HO      | 2-020-0200-2010  | Bemutató város, Fő u.       |                 | nem világít           | 2010.09.20   | kész                             | 2, 🔯 🎯       |
| 2010.05.16                                                                                                    | H01     | 1-020-0137-2010  | Bemutató város, Fő u. gyal  | ogos átkelő 2   | begyújt majd kialszik | 2010.03.08   | kész                             | 2. 🔂 🖓       |
| 2010.02.11                                                                                                    | HOS     | 3-020-0129-2010  | Bemutató város, Fő u. 100.  | 6               | begyújt majd kialszik | 2010.03.18   | kész                             | 3.00         |
| 2010.09.12                                                                                                    | H01     | 1-020-0202-2010  | Bemutató város, Fő u. gyal  | ogos átkelő     | nem világít           | 2010.09.14   | átadva szolgáltatónak            | 2.00         |
|                                                                                                    |         |                  |                             |                 |                       | 15           | Y tétel laponként lapo           | k száma: 1/1 |
| Copyright © Kovik                                                                                                    | a 2010  | 0 1.1            |                             |                 |                       | Az oldal meg | tekintéséhez ajánlott felbontás: | 1280×1024    |

#### 3.2.4. Hibalista rendezése

Az egyre növekvő adathalmazban a KOVIKA-nak az a funkciója, hogy egyes kiválasztott szempont szerint rendezni tudja a bejelentett hibák listáját, rendkívül megkönnyíti mind az Önkormányzat mind a javítást végző Vállalkozók, szerelők munkáját.

Lehetőség van bejelentés dátuma, hibaazonosító, cím, hiba jellege és állapota szerint rendezni, a megfelelő fejlécre kattintva. "Dátum"-ra és "Hibaazonosító"-ra történő rendezés esetében első kattintásra növekvő, második kattintásra csökkenő sorrendben jelenik meg a rendezett lista. Szöveg esetén, mint pl. "Cím", "Hiba jellege" valamint "Állapot" először ABC sorrendben, második kattintásra fordított ABC sorrendben jelennek meg a rögzített hibák.

Ha például a címre szeretnénk rendezni, a "cím" oszlop fejlécére kattintva ABC sorrendben, újabb kattintásra fordított ABC sorrend szerint rendezetten látjuk az összes bejelentett hibacímet:

| ibalista<br>öztisztviselő K                                                      | Satalin - Bemutató Város Ö                                                                                                    | inkormányzat                                                                                                    |                                                                                   |                                                                    |                                                           |                                       |
|----------------------------------------------------------------------------------|----------------------------------------------------------------------------------------------------|----------------------------------------------------------------------------------------------------|-----------------------------------------------------------------------------------|--------------------------------------------------------------------|-----------------------------------------------------------|---------------------------------------|
| összes tétel                                                                     |                                                                                                    |                                                                                                    |                                                                                   | Sorok megjelen                                                     | ítése: 1-15 a 33 -                                        | ből <u>alaphely</u>                   |
| A tábla ikonok ért<br>Megtekinthet                                               | elmezése. Az ikonra kattintva az a<br>ti 😡 szerkesztheti 🍏                                                                                                    | idott hibatételen a követkető műveleteket hajthatja v<br>törölheti                                                                                                    | égre.                                                                             | 1                                                                  | KOZVILACIT                                                | VIKA                                  |
| ∓ bejelentes                                                                     | ÷ nibaazonosito                                                                                                    | + cim                                                                                                    | ç hiba jellege                                                                    | natarido                                                           | ⇒ allapot                                                 |                                       |
| 2010.11.15                                                                       | H02-020-0148-2010                                                                                                    | Bemutato varos, Vadvirag koz                                                                                                    | villog                                                                            | 2010.03.23                                                         | kesz                                                      | 4 10 GH                               |
| 2010.03.18                                                                       | H02-020-0155-2010                                                                                                    | Bemutato varos, Vadvirag köz                                                                                                    | villog                                                                            | 2010.03.26                                                         | bejelentett                                               | 3 12 CH                               |
| 2010.01.11                                                                       | H02-020-0128-2010                                                                                                    | Bemutató város, Vadvirág köz                                                                                                    | nem világít                                                                       | 2010.03.12                                                         | bejelentett                                               | 4 12 03                               |
| 2010.05.26                                                                       | H02-020-0138-2010                                                                                                    | Bemutató város, Vadvirág köz                                                                                                    | begyújt majd kialszik                                                             | 2010.03.14                                                         | bejelentett                                               | <b>N B</b> OI                         |
| 2010.08.11                                                                       | H02-020-0143-2010                                                                                                    | Bemutató város, Petőfi u. 45                                                                                                    | villog                                                                            | 2010.03.19                                                         | bejelentett                                               | 4 2 61                                |
| 2010.03.21                                                                       | H03-020-0133-2010                                                                                                    | Bemutató város, Petőfi u. 33                                                                                                    | nem világít                                                                       | 2010.03.20                                                         | bejelentett                                               | <b>1</b>                              |
| 2010.03.22                                                                       | H02-020-0132-2010                                                                                                    | Bemutató város, Petőfi u. 25.                                                                                                    | nem világít                                                                       | 2010.03.12                                                         | bejelentett                                               | ୍ 🖬 ଶ୍ର                               |
| 2010.05.06                                                                       | H02-020-0136-2010                                                                                                    | Bemutató város, Petőfi u.                                                                                                    | villog                                                                            | 2010.03.14                                                         | bejelentett                                               | 9 2 3                                 |
|                                                                                  | H02-020-0146-2010                                                                                                    | Bemutató város, Petőfi u.                                                                                                    | nem világít                                                                       | 2010.03.22                                                         | kész                                                      | S                                     |
| 2010.09.14                                                                       | Construction of the construction of the constr |                                                                                                    |                                                                                   |                                                                    |                                                           |                                       |
| 2010.09.14<br>2010.03.21                                                         | H02-020-0158-2010                                                                                                    | Bemutató város, Petőfi u.                                                                                                    | villog                                                                            | 2010.03.29                                                         | bejelentett                                               | S                                     |
| 2010.09.14<br>2010.03.21<br>2010.03.19                                           | H02-020-0158-2010<br>H02-020-0156-2010                                                                                                    | Bemutató város, Petőfi u.<br>Bemutató város, Kossuth u. 32                                                                                                    | villog<br>begyújt majd kialszik                                                   | 2010.03.29<br>2010.03.27                                           | bejelentett<br>bejelentett                                | 4 2 SI                                |
| 2010.09.14<br>2010.03.21<br>2010.03.19<br>2010.01.01                             | H02-020-0158-2010<br>H02-020-0156-2010<br>H02-020-0135-2010                                                                                                    | Bemutató város, Petőfi u.<br>Bemutató város, Kossuth u. 32<br>Bemutató város, Kossuth u. 22                                                                                       | villog<br>begyújt majd kialszik<br>villog                                         | 2010.03.29<br>2010.03.27<br>2010.03.14                             | bejelentett<br>bejelentett<br>kész                        | · · · · · · · · · · · · · · · · · · · |
| 2010.09.14<br>2010.03.21<br>2010.03.19<br>2010.01.01<br>2010.07.23               | H02-020-0158-2010<br>H02-020-0156-2010<br>H02-020-0135-2010<br>H03-020-0142-2010                                                                                                    | Bemutató város, Petőfi u.           Bemutató város, Kossuth u. 32           Bemutató város, Kossuth u. 22           Bemutató város, Kossuth u. 22                                 | villog<br>begyújt majd kialszik<br>villog<br>begyújt majd kialszik                | 2010.03.29<br>2010.03.27<br>2010.03.14<br>2010.03.20               | bejelentett<br>bejelentett<br>kész<br>kész                |                                       |
| 2010.09.14<br>2010.03.21<br>2010.03.19<br>2010.01.01<br>2010.07.23<br>2010.03.04 | H02-020-0158-2010<br>H02-020-0156-2010<br>H02-020-0135-2010<br>H03-020-0142-2010<br>H03-020-0142-2010                                                                                                    | Bemutató város, Petőfi u.         Bemutató város, Kossuth u. 32         Bemutató város, Kossuth u. 22         Bemutató város, Kossuth u. 2         Bemutató város, Kossuth u. 13. | villog<br>begyújt majd kialszik<br>villog<br>begyújt majd kialszik<br>nem világít | 2010.03.29<br>2010.03.27<br>2010.03.14<br>2010.03.20<br>2010.03.18 | bejelentett<br>bejelentett<br>kész<br>kész<br>bejelentett |                                       |

#### 3.3. Statisztika

A Statisztika menüpont alatt három lehetőség közül választhat a felhasználó; éves-, és időszakos adatok, illetve havi kimutatás.

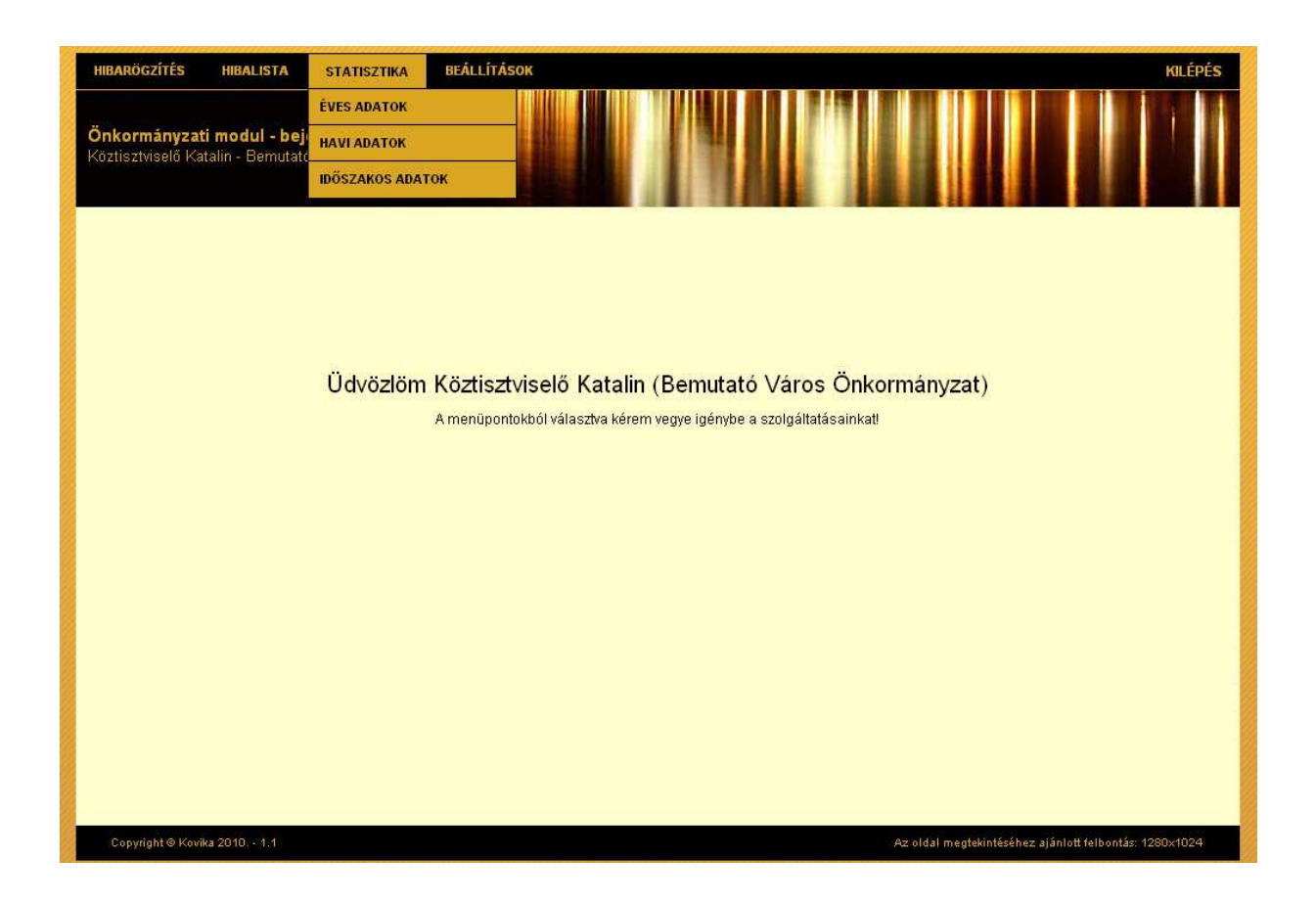

#### 3.3.1 Éves statisztika

Az "Éves adatok" menüpont kiválasztása után a megfelelő mezőbe kell beírni, hogy melyik város éves hibastatisztikáját szeretnénk megkapni (ez körjegyzőség esetében fontos), illetve itt kell a kívánt évet is megadni.

| település  <br>kérem válasszon települést! | Bemutató város | × |
|--------------------------------------------|----------------|---|
| év választás<br>Kérem válasszon évet!      | 2010           | ~ |

#### A "mutat" gomb megnyomása után az alábbi táblázat jelenik meg a képernyőn:

| Éves összesített adatok minden hi    | ba típusra  | - Bemutat  | ó város |         |       |        |        |           |            |         |          |          |
|--------------------------------------|-------------|------------|---------|---------|-------|--------|--------|-----------|------------|---------|----------|----------|
| hónap                                | január      | február    | március | április | május | június | július | augusztus | szeptember | október | november | december |
| hiba az adott hónapban (db)          | 3           | 2          | 3       | 1       | 3     | 2      | 2      | 2         | 2          | 1       | 2        | 3        |
| hibák össz javítási ideje (óra)      | 14          | 8          | 25      | 1       | 59    | 6      | 18     | 27        | 12         | 8       | 14       | 32       |
| átlagos javítási idő (óra)           | 4.7         | 4.0        | 8.3     | 1.0     | 19.7  | 3.0    | 9.0    | 13.5      | 6.0        | 8.0     | 7.0      | 10.7     |
| késett hibajavítások (db)            | 1           | 0          | 2       | 1       | 3     | 2      | 2      | 2         | 1          | 1       | 2        | 3        |
| ves összesített adatok I. típusú hi  | bákra - Be  | mutató vá  | ros     |         |       |        |        |           |            |         |          |          |
| hónap                                | január      | február    | március | április | május | június | július | augusztus | szeptember | október | november | december |
| hiba az adott hónapban (db)          | 1           | 0          | 1       | 1       | 1     | 1      | 0      | 1         | 0          | 0       | 1        | . 0      |
| hibák össz javítási ideje (óra)      | 4           | 0          | 13      | 1       | 12    | 1      | 0      | 6         | 0          | 0       | 6        | 0        |
| átlagos javítási idő (óra)           | 4.0         | 0          | 13.0    | 1.0     | 12.0  | 1.0    | 0      | 6.0       | 0          | 0       | 6.0      | 0        |
| késett hibajavítások (db)            | 1           | 0          | 0       | 1       | 1     | 1      | 0      | 1         | 0          | 0       | 1        | 0        |
| ves összesített adatok II. tínusú h  | ibákra - Be | emutató vá | roe     |         |       |        |        |           |            |         |          |          |
| hónap                                | január      | február    | március | április | május | június | július | augusztus | szeptember | október | november | december |
| hiba az adott hónapban (db)          | 2           | 1          | 1       | 0       | 2     | 1      | 1      | 1         | 2          | 1       | 1        | . 3      |
| hibák össz javítási ideje (óra)      | 10          | 3          | 2       | 0       | 47    | 5      | 13     | 21        | 12         | 8       | 8        | 32       |
| átlagos javítási idő (óra)           | 5.0         | 3.0        | 2.0     | 0       | 23.5  | 5.0    | 13.0   | 21.0      | 6.0        | 8.0     | 8.0      | 10.7     |
| késett hibajavítások (db)            | 0           | 0          | 1       | 0       | 2     | 1      | 1      | 1         | 1          | 1       | 1        | 3        |
| ves összesített adatok III. tínusú I | nihákra - B | emutató v  | áros    |         |       |        |        |           |            |         |          |          |
| hónap                                | január      | február    | március | április | május | június | július | augusztus | szeptember | október | november | december |
| hiba az adott hónapban (db)          | 0           | 1          | 1       | 0       | 0     | 0      | 1      | 0         | 0          | 0       | 0        | 0        |
| hibák össz javítási ideje (óra)      | 0           | 5          | 10      | 0       | 0     | 0      | 5      | 0         | 0          | 0       | 0        | 0        |
| átlagos javítási idő (óra)           | 0           | 5.0        | 10.0    | 0       | 0     | 0      | 5.0    | 0         | 0          | 0       | 0        | 0        |
| késett hibajavítások (db)            | 0           | 0          | 1       | 0       | 0     | 0      | 1      | 0         | 0          | 0       | 0        | 0        |
|                                      |             |            |         |         |       |        |        |           |            |         |          |          |

Az éves statisztika az adott évben történt összes javítások számáról, az átlagos javítás idejéről és a késve javított hibák számáról nyújt információt hibatípusonként és összesített táblázatban is, havi bontásban.

#### 3.3.2 Időszakos statisztika

Az "Időszakos adatok" menüpont kiválasztásakor megjelenő ablakban kell kiválasztani a lekérdezni kívánt település nevét, illetve kell beállítani azt az időintervallumot melyre vonatkozóan a statisztika elkészül.

| település<br>kérem válasszon településti<br>kezdő dátum<br>A lekérdezés induló dátumai | Berr<br>2010 | iutató <sup>:</sup><br>1.02.01 | város |            | *   |     |    |
|----------------------------------------------------------------------------------------|--------------|--------------------------------|-------|------------|-----|-----|----|
| befejező dátum<br>A lekérdezés záró dátumal                                            | 0            | feb                            |       | <b>v</b> 2 | 010 | ×   | 0  |
| ekérdezendő adatok                                                                     | h            | k                              | sze   | cs         | р   | SZ0 | v  |
| javított hibák száma                                                                   | 1            | 2                              | 3     | 4          | 5   | 6   | 7  |
| Javított hibák száma az időtartam alatt!                                               | 8            | 9                              | 10    | 11         | 12  | 13  | 14 |
| átlagos javítási idő<br>Átlagos javítási idő az időtartam alatt!                       | 15           | 16                             | 17    | 18         | 19  | 20  | 21 |
| továhbított biba                                                                       | 22           | 23                             | 24    | 25         | 26  | 27  | 28 |
| Továbbított hibák száma az időtartam alatt!                                            | T            | yen                            |       |            |     |     |    |
| összes hiba<br>Az összes hiba darabszáma az időtartam alatt!                           |              | gen                            | *     |            |     |     |    |
| késett javítás<br>A javítással késett napok száma az időtartam<br>alátti               |              | gen                            | ¥     |            |     |     |    |
| késett javítás hiba aránya                                                             | 1            | aen                            | ~     |            |     |     |    |

Itt lehet beállítani azokat a paramétereket is, melyeket a statisztikában megjeleníteni kívánunk.

| település<br>kérem válasszon települést!               | Bemutató város 💌 |
|--------------------------------------------------------|------------------|
| kezdő dátum<br>A lekérdezés induló dátuma!             | 2010.02.01       |
| b <b>efejező dátum</b><br>A lekérdezés záró dátuma!    | 2010.02.28       |
|                                                        |                  |
| lekérdezendő adatok                                    |                  |
| · · · · · · · · · · · · · · · · · · ·                  |                  |
| Javított hibák szárna az időtartam alatt!              | igen 💌           |
| õhi isettyei sonelte                                   | igen             |
| Átlagos javítási idő az időtartam alatt!               | nem              |
| továbbított hiba                                       | Lucy and         |
| Továbbított hibák száma az időtartam alatt!            | igen 🔛           |
| összes hiba                                            | igen 💌           |
| Az összes hiba darabszáma az időtartam alatt!          | 19011            |
| késett javítás                                         | iaen 💌           |
| A javitassai kesett hapok szama az idotartam<br>alatt! |                  |
| kécett javítác hiha aránya                             | inon to          |
| Rebett javitab mba aranya                              |                  |

A "mutat" gomb megnyomása után a kiválasztott időszakra vonatkozóan láthatjuk a javított hibák számát, az átlagos javítási időt, a hálózatos felé továbbított hibák számát, az összesvalamint a késett javítások számát, ill. a késett javítások arányát.

| Bemutato varos - kivalasztott idoszak: 2010.02.01 - 20             | 10.02.28 |
|--------------------------------------------------------------------|----------|
| Összesített adatok minden hiba típusra                             |          |
| javított hibák száma a kiválasztott időszakban                     | 0        |
| átlagos javítási idő a kiválasztott időszakban                     | -        |
| továbbított (hálózatos) hibák száma a kiválasztott időszakban (db) | 0        |
| összes hiba a kiválasztott időszakban (db)                         | 2        |
| késett hibajavítások a kiválasztott időszakban (db)                | 0        |
| késett hibajavítások aránya a kiválasztott időszakban (db)         | -        |

| A second contract of the second                                    |   |
|--------------------------------------------------------------------|---|
| Eves osszesített adatok I. típusu híbakra                          |   |
| javított hibák szárna a kiválasztott időszakban                    | 0 |
| átlagos javítási idő a kiválasztott időszakban                     | - |
| továbbított (hálózatos) hibák száma a kiválasztott időszakban (db) | 0 |
| összes hiba a kiválasztott időszakban (db)                         | 0 |
| késett hibajavítások a kiválasztott időszakban (db)                | 0 |
| késett hibajavítások aránya a kiválasztott időszakban (db)         | - |
|                                                                    |   |
| Éves összesített adatok II. típusú hibákra                         |   |
| javított hibák szárna a kiválasztott időszakban                    | 0 |
| átlagos javítási idő a kiválasztott időszakban                     | - |
| továbbított (hálózatos) hibák száma a kiválasztott időszakban (db) | 0 |
| összes hiba a kiválasztott időszakban (db)                         | 1 |
| késett hibajavítások a kiválasztott időszakban (db)                | 0 |
| késett hibajavítások aránya a kiválasztott időszakban (db)         | - |
|                                                                    |   |
| Éves összesített adatok III. típusú hibákra                        |   |
| javított hibák szárna a kiválasztott időszakban                    | 0 |
| átlagos javítási idő a kiválasztott időszakban                     | - |
| továbbított (hálózatos) hibák száma a kiválasztott időszakban (db) | 0 |
| összes hiba a kiválasztott időszakban (db)                         | 1 |
| késett hibajavítások a kiválasztott időszakban (db)                | 0 |
| késett hibajavítások aránya a kiválasztott időszakban (db)         | - |

**KOVIKA** 

#### 3.3.3 Havi lista

Amennyiben egy teljes listát akarunk látni valamely hónapban rögzített összes hibacíméről, akkor a statisztikák közül a "Havi lista" menüpontra kattintva az alábbi felviteli mezőket kell kitölteni:

| avi összesítő lista a településen észlet közvilágítás l | nibákról! Közvi                       | lágítás karbantartás |
|---------------------------------------------------------|---------------------------------------|----------------------|
| település<br>kérem válasszon települést!                | Bemutató város                        | ~                    |
| év választás<br>Kérem válasszon évet!                   | 2010 💌                                | ]                    |
| hónap választás<br>Kérem válasszon hónapot!             | március 💌                             | ]                    |
| 🔍 mutat                                                 | Kérem válasszon!<br>január<br>február |                      |
|                                                         | március<br>április                    |                      |
|                                                         | apinis<br>május<br>június             |                      |
|                                                         | julius<br>augusztus<br>szeptember     |                      |
|                                                         | október                               |                      |
|                                                         | december                              |                      |

A "mutat" gomb megnyomása után megkapjuk a kívánt hónapra vonatkozó listát:

| Bemutato Varos - 20 | 010. marcius |                                             |                                                                                                    |                                                                |            | KÖ             | ZVILÁGÍTÁS KARBANTARTÁS |
|---------------------|--------------|---------------------------------------------|----------------------------------------------------------------------------------------------------|----------------------------------------------------------------|------------|----------------|-------------------------|
| hibaazonosító       | bejelentés   | cím                                         |                                                                                                    | hiba jellege                                                   | határidő   | javítás dátuma | állapot                 |
| H03-020-0126-2010   | 2010.03.04   | Bemutató város, Kossuth u. 13.              |                                                                                                    | nem világít                                                    | 2010.03.18 |                | bejelentett             |
| H01-020-0131-2010   | 2010.03.01   | Bernutató város, Fő u. gyalogos átkelő 12.  |                                                                                                    | nem világít                                                    | 2010.03.06 | 2010.03.01     | bejelentett             |
| H02-020-0132-2010   | 2010.03.22   | Bemutató város, Petőfi u. 25.               |                                                                                                    | nem világít                                                    | 2010.03.12 | 2010.03.21     | bejelentett             |
| H03-020-0133-2010   | 2010.03.21   | Bernutató város, Petőfi u. 33               |                                                                                                    | nem világít                                                    | 2010.03.20 | 2010.03.21     | bejelentett             |
| H01-020-0153-2010   | 2010.03.17   | Bemutató város, Iskola u. gyalogos átkelő 5 | i5                                                                                                    | nem világít                                                    | 2010.03.19 |                | bejelentett             |
| H01-020-0154-2010   | 2010.03.18   | Bemutató város, Iskola u. gyalogos átkelő   |                                                                                                    | nem világít                                                    | 2010.03.20 |                | bejelentett             |
| H02-020-0155-2010   | 2010.03.18   | Bernutató város, Vadvirág köz vi            |                                                                                                    | villog                                                         | 2010.03.26 |                | bejelentett             |
| H02-020-0156-2010   | 2010.03.19   | Bemutató város, Kossuth u. 32 k             |                                                                                                    | begyújt majd kialszik                                          | 2010.03.27 |                | bejelentett             |
| H02-020-0157-2010   | 2010.03.21   | Bemutató város, Kossuth u.                  |                                                                                                    | villog                                                         | 2010.03.29 |                | bejelentett             |
| H02-020-0158-2010   | 2010.03.21   | Bemutató város, Petőfi u.                   |                                                                                                    | villog                                                         | 2010.03.29 |                | bejelentett             |
|                     |              |                                             | Előző<br>Következő<br>Újratöltés<br>Mentés má:<br>Nyomtatás<br>Oldal forrás<br>Oldal inforn<br>Elem kivizsg | ként<br>iának megtekintése<br>iációinak megtekintése<br>iálása |            |                |                         |

A listát ki is nyomtathatjuk. Az egér jobb gombjának lenyomása után a felugró menüben a "nyomtatás" sort választva a képernyőn megjelenő formában történik a nyomtatás.

## *₩*KOVIKA®

#### 3.4. Beállítások megtekintése

#### 3.4.1 Alapadatok

A "Beállítások" menü "Alapadatok" alpontja alatt tekinthető meg a program üzemeltetője felé megadott Önkormányzati felhasználók adatai.

| HIBARÖGZÍTÉS<br>alapadatok me<br>Köztisztviselő Kat | HIBALISTA STATISZTIKA<br>gtekintése<br>alín - Bemutató Város Önkorr                                                                                                   | BEÁLLÍTÁSOK FELHASZN<br>ALAPADATOK<br>E-MAIL KÜLDÉS<br>JELSZŐ BEÁLLÍTÁSA                       | ÁLÓI KÉZIKÖNYV                              |                |      | KILÉPÉS |
|-----------------------------------------------------|----------------------------------------------------------------------------------------------------|------------------------------------------------------------------------------------------------|---------------------------------------------|----------------|------|---------|
|                                                     | Partnerkód: Onk-C<br>Vállalkozó rögzített adatair<br>önkormányzatkezelő ne<br>Az önkormányzat-kezelő te<br>megjegyzés<br>A információ az önkormány<br>rögzített címek | 108<br>nak megtekintése,<br>nve Bernutató Város<br>jes neve. Minta önkormány<br>zat-kezelőről. | Önkormányzat<br>zat a program működésének l | bemutatásához  |      |         |
|                                                     | ügyintéző név                                                                                                    | e-mail                                                                                         | telefonszám                                 | mobil          | ae   |         |
|                                                     | Köztisztviselő Katalin                                                                                                    | hegedus.csaba@hprog.hu                                                                         | +36 27 111 222                              | +36 30 1112222 | igen |         |
|                                                     | Köztisztviselő László                                                                                                    | rendszergazda@hprog.hu                                                                         | 06-34-222-222                               | 06-30-555-5555 | nem  |         |
|                                                     | L                                                                                                    |                                                                                                |                                             |                |      |         |

Amennyiben a felhasználók adataiban változás következik be, kérjük jelezzék azt az üzemeltető felé.

#### 3.4.2. Figyelmeztető e-mailek küldése

Az "E-mail küldés" menüben az adott felhasználó be tudja állítani, hogy kér-e figyelmeztető e-mail üzenetet hibabejelentés érkezésekor.

| HIBARÖGZÍTÉS HIBALISTA S                                                   | TATISZTIKA BEÁLLÍTÁSOK                                        | FELHASZNÁLÓI KÉZIKÖNYV   |                 |                                     |                                                                                                    | KILÉPÉS |
|----------------------------------------------------------------------------|---------------------------------------------------------------|--------------------------|-----------------|-------------------------------------|----------------------------------------------------------------------------------------------------|---------|
| <b>beállítás: figyelmeztetések</b><br>Köztísztviselő Katalin - Bemutató Vá | ALAPADATOK<br>E-MAIL KÜLDÉS<br>JELSZÓ BEÁLLÍTÁ                | SA                       |                 |                                     |                                                                                                    |         |
| ľ                                                                          |                                                               |                          |                 |                                     | No. of the second second second second second second second second second second second second second second s |         |
|                                                                            | Köztisztviselő Katalin<br>A bejelentésekhez kapcsolódó figyel | meztetések megtekintése. |                 | KOVIKA<br>Kozvilacitās karbantartās |                                                                                                    |         |
|                                                                            | e-mail kuldés                                                 |                          | jelzés mail-ben |                                     |                                                                                                    |         |
|                                                                            | Hibarögzítésről - önkormány                                   | zat felé                 | igen            |                                     |                                                                                                    |         |
|                                                                            |                                                               |                          |                 |                                     |                                                                                                    |         |
| L.                                                                         |                                                               |                          |                 |                                     |                                                                                                    |         |
|                                                                            |                                                               |                          |                 |                                     |                                                                                                    |         |
|                                                                            |                                                               |                          |                 |                                     |                                                                                                    |         |
|                                                                            |                                                               |                          |                 |                                     |                                                                                                    |         |
|                                                                            |                                                               |                          |                 |                                     |                                                                                                    |         |
|                                                                            |                                                               |                          |                 |                                     |                                                                                                    |         |

Az utolsó oszlopban található 😡 gomb megnyomásával az alábbi képernyőképet kapjuk, ahol az igen / nem kiválasztása után választásunkat menteni / elvetni tudjuk:

| Köztisztviselő Katalin<br>) helelentésekhez kencsolódó finyelmeztetések szerkesztése |                 | KOVIKA<br>KÖZVILÁGÍTÁS KARBANTART |
|--------------------------------------------------------------------------------------|-----------------|-----------------------------------|
|                                                                                      |                 |                                   |
| e-mail küldés                                                                        | jelzés mail-ben | ment / elvet                      |
| Hibarögzítésről - önkormányzat felé                                                  | igen 💌          | 🗎 🗙                               |
|                                                                                      |                 |                                   |

#### 3.4.3. Jelszó megváltoztatása

| HIBARÖGZÍTÉS HIBALISTA STATISZTIKA                                          | BEÁLLÍTÁSOK FELHASZNÁLÓI KÉZIKÖNYV                                                              | KILÉPÉS              |
|-----------------------------------------------------------------------------|-------------------------------------------------------------------------------------------------|----------------------|
| <b>jelszó beállítás</b><br>Köztisztviselő Katalin - Bernutató Város Önkormá | ALAPADATOK<br>E-MAIL KÜLDÉS<br>JELSZÓ BEÁLLÍTÁSA                                                |                      |
|                                                                             | Köztisztviselő Katalin - Jelszó csere                                                           |                      |
|                                                                             | régi jelszó<br>Kérem adja meg a régi jelszavát!<br>új jelszó<br>Kérem adja meg az új jelszavát! |                      |
|                                                                             | tij jelszó megerősítése<br>Kérem erősítse meg az új jelszavátt<br>jelszó csere                  |                      |
| Copyright⊕ Kovika 2010 1.1                                                  | Az oldal megtekintéséhez ajánlott                                                               | felbontás: 1280×1024 |

Ebben a menüpontban lehet megváltoztatni a program üzemeltetője által kiadott, gépi úton generált jelszót az adott felhasználó által választott jelszóra.